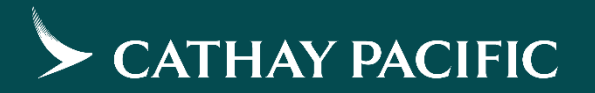

## Cathay Agents 帳戶管理指南

2月18日2022

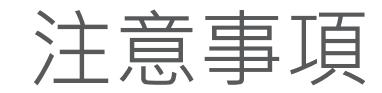

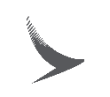

- 每一位帳戶管理者,需執行核准/刪除或更新使用者名單及使用者權限。
- 欲更換管理者時,需與國泰航空聯絡更新。
- 有任何問題請與我們的客戶經理聯絡。

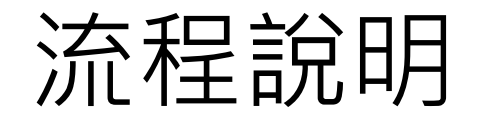

新使用者註冊時,系統將發送一封電郵通知帳戶管理者

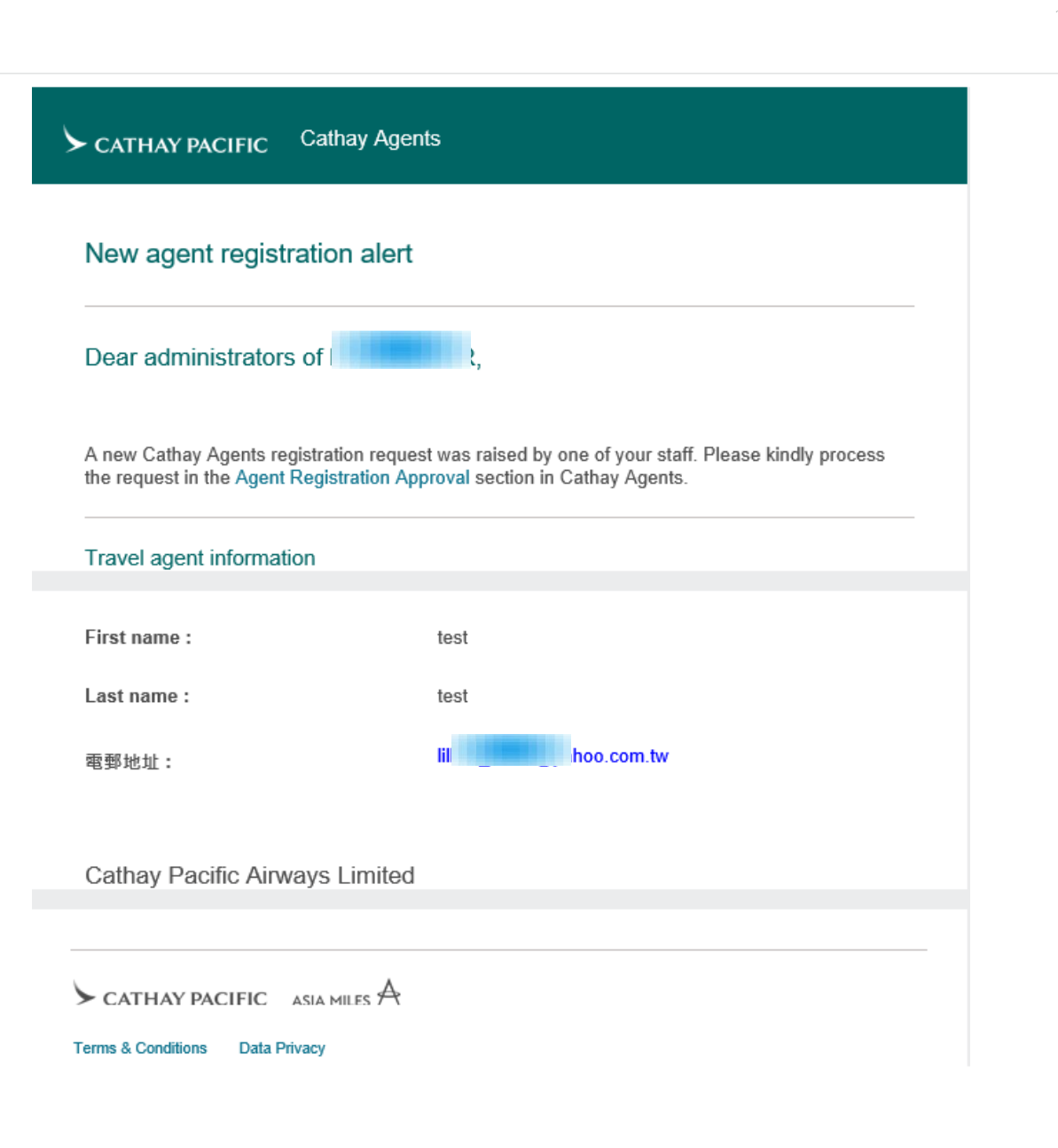

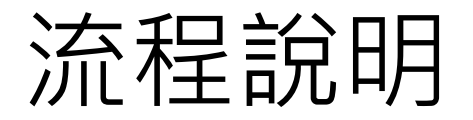

CATHAY PACIFIC Cathay Agents

▶ 收件匣 Lillian 登出

- 管理者登入同業網站,點選右上方使 用者姓名
- 2. 查看"旅行社註冊核准",決定是否核 准
- 點選"旅行社賬戶維護"可查看貴公司 的所有用戶資料,並可選擇更新或刪 除用戶資料

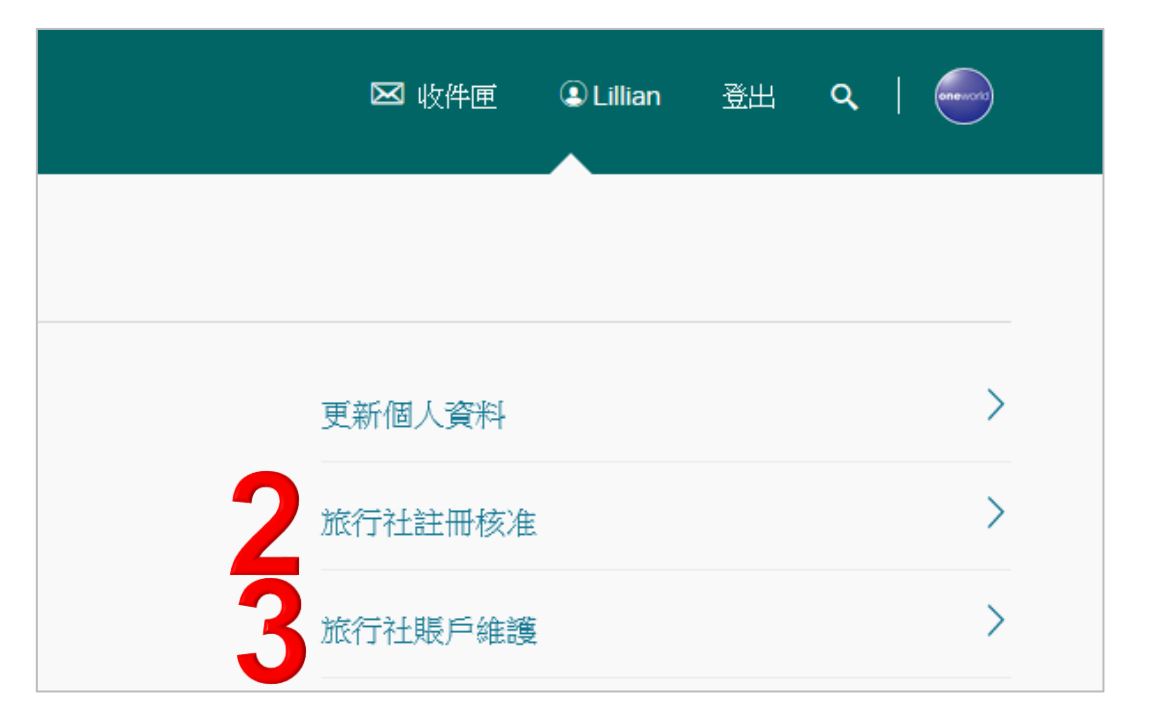

## 旅行社註冊核准

旅行同業註冊核准

| 帳戶摘要<br>1-1 <sub>項調問, 共1</sub> 項調問 |     |            |            | 正在顯示 2    | <b>20</b>  50 80 需求 |
|------------------------------------|-----|------------|------------|-----------|---------------------|
| 名 \$                               | 姓 🗢 | 電郵 🔶       | 用戶名稱     ◆ | 經過的時間 🚽 🚽 | 許可                  |
| 蘿絲                                 | 沈   | lilli .net | roseshen   | 0 🗄 0:2   |                     |

• 點選進入查核新註冊帳號資料,決定是否核准

## 執行許可或拒絕代理人註冊

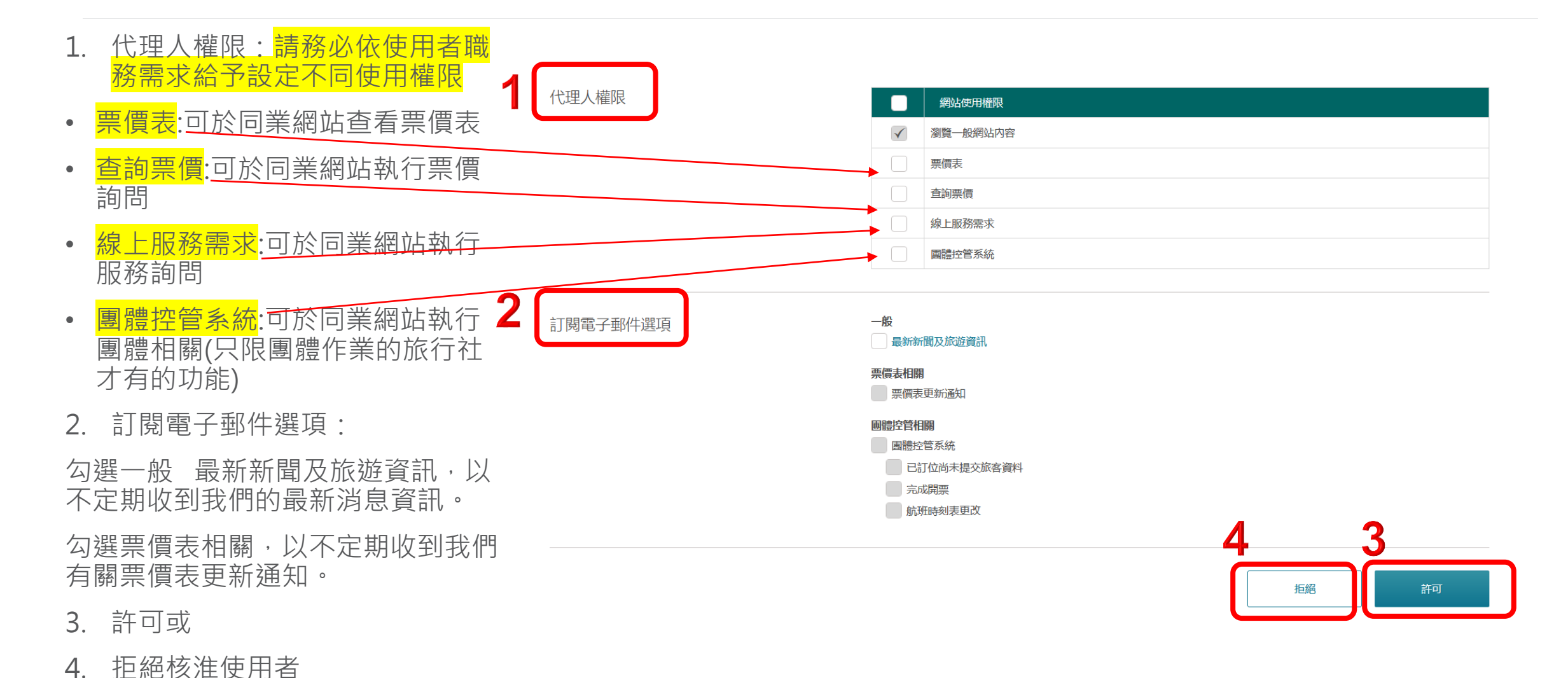

Confidential and Proprietary Information © Cathay Pacific Airways Limited and its subsidiaries

4

旅行同業帳戶維護

• 查看所有用戶資料,並可選擇更新或刪除用戶資料

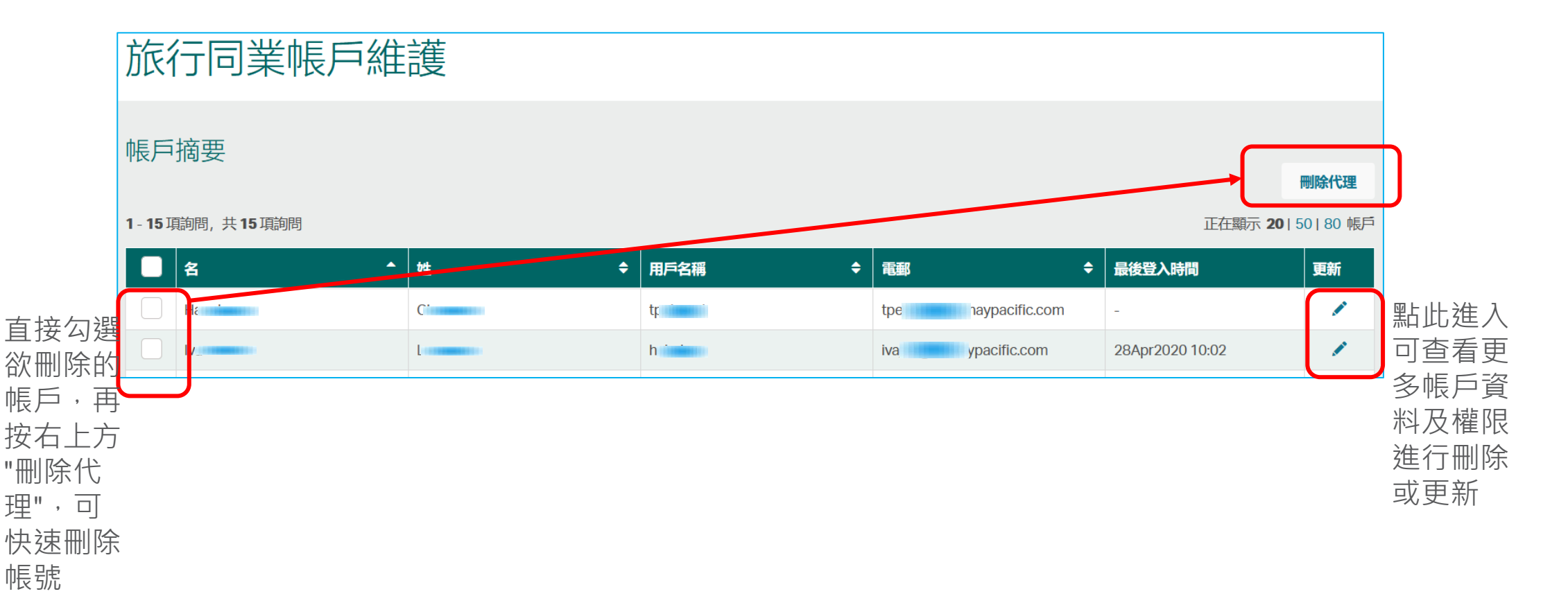

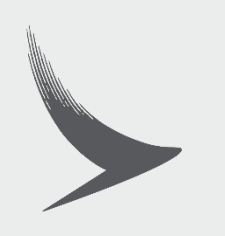